# **Panasonic**

ポータブルナビゲーションシステム

<sub>別冊</sub> これだけリモコン 操作ガイド

# <sup>品番</sup> KX-GT60 KX-GT60T KX-GT60V

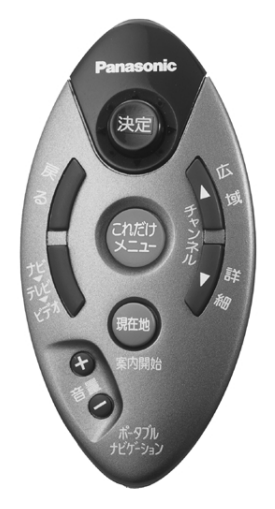

KX-GT60/KX-GT60T/KX-GT60V 3機種共用

# これだけリモコン操作ガイド

本書は、「これだけリモコン」を使って操作できる機能について記載しています。本書をよくお読みのうえ、正し くお使いください。そのあと保存し、必要なときにお読みください。

| もくじ | これだけリモコンの基本操作と各部のなまえ                |
|-----|-------------------------------------|
|     | 画面の見かた6                             |
|     | ルートを作り、案内を始める7                      |
|     | ルート案内をやめる8                          |
|     | 場所を探す9                              |
|     | マーク(目印)をつける/消す12                    |
|     | 自宅に帰る(自宅を設定する/自宅までのルートを作り、案内を始める)13 |
|     | テレビ/ビデオを見る14                        |
|     | CD/CD-Gを楽しむ14                       |
|     | 設定を変えてもっと便利に使う15                    |
|     | こんなときは裏表紙                           |
|     |                                     |

テレビを見る場合は、別売品が必要です。詳しくはKX-GT60T/KX-GT60V、KX-GT60の取扱説明書の「別売品一覧」 を参照してください。

# ご使用の前に

#### 別冊「これだけリモコン操作ガイド」を読むにあたってのお知らせ

本書(これだけリモコン操作ガイド)は、読みやすくするために、詳細の説明は、取扱説明 書を参照させている部分があります。本書をお読みになると、ナビゲーションの操作がひと 通り行えるようになっていますので参照先の内容は必要に応じてお読みください。

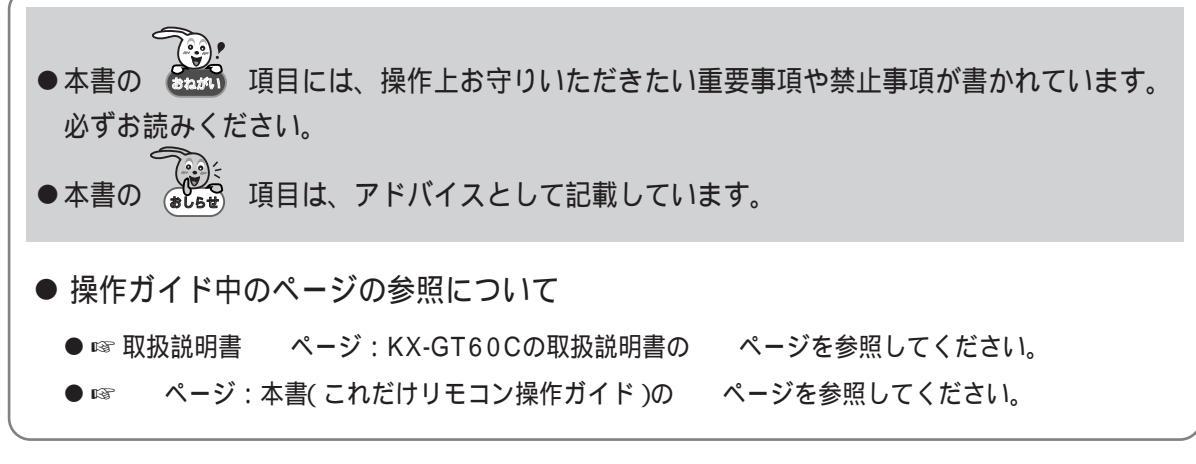

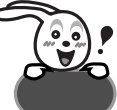

●これだけリモコンをお使いになる前に、取扱説明書の「はじめに」と「準備」の章を必ずお読みください。 (安全上のご注意や車への取り付けなどについて書かれています。)

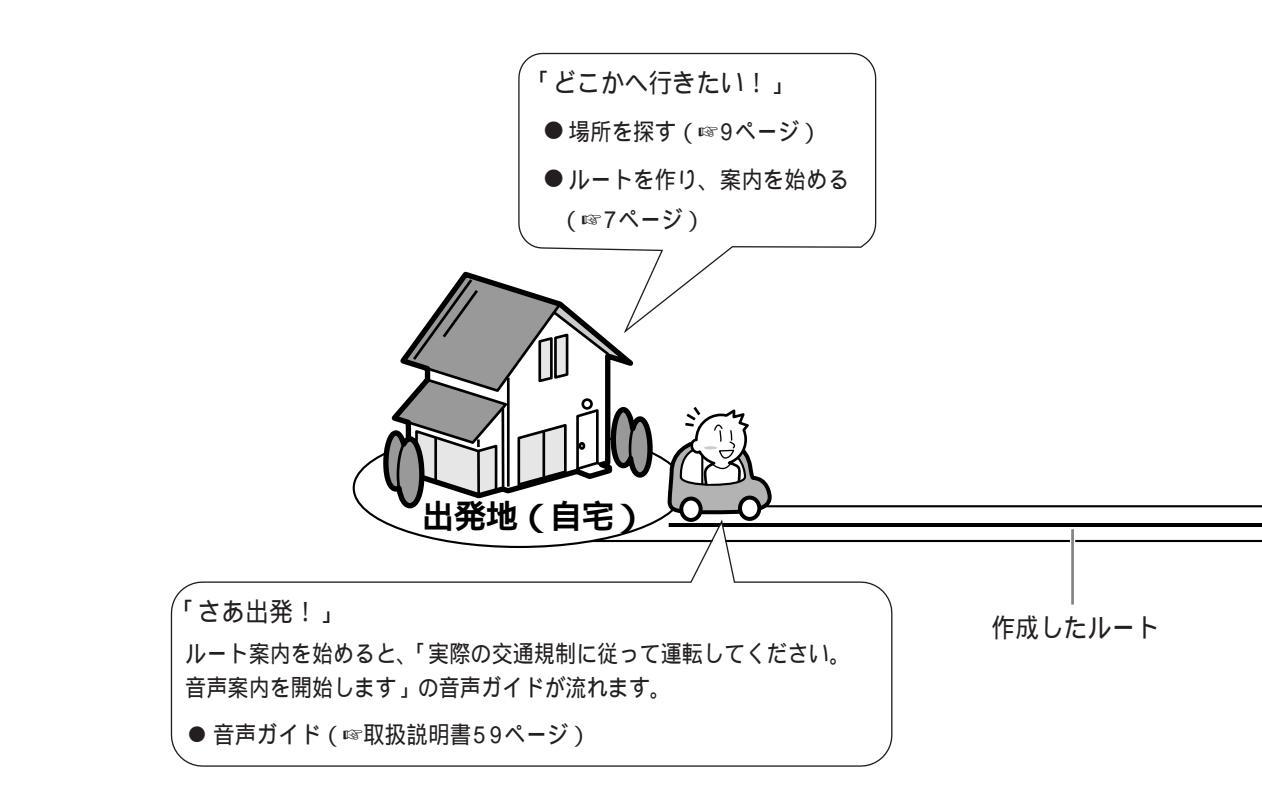

# これだけメニューでドライブしよう

「これだけメニュー」(1184ページ)は、複雑な 操作をせずにナビゲーションを行うための 目的地 「さあ、家に帰ろうか!」 メニューです。 ● 自宅に帰る(13ページ) お買い上げ時の状態ではたらく案内中の機能です。 「リモコン(10キー付き)」で設定を変えることができます。 (☞15ページ) 分岐点(ジャンクション)があると... ●リアルジャンクション案内 座 小松川 (☞取扱説明書52ページ) 曲がる交差点に近づくと... トンネルがあると... ● 交差点拡大表示 ● トンネル案内 (☞取扱説明書54ページ) **FIFI** (☞取扱説明書53ページ) ● リクエスト音声ガイド ルート案内中に (
歴地) を 「素敵なお店を発見。マークをつけよう!」 押すと、次に曲がる交差点 ● マーク(目印)をつける/消す の音声案内をします。 (☞12ページ) (☞取扱説明書59ページ) 元に戻るためのルート 「ルートから外れてしまった!」 ● オートリルート 「案内ルートを外れました。リルートします」の音声ガイドとともに自動的に元のルート に戻るためのルートを作ります。(◎取扱説明書62ページ)

# これだけリモコンの基本操作と各部のなまえ

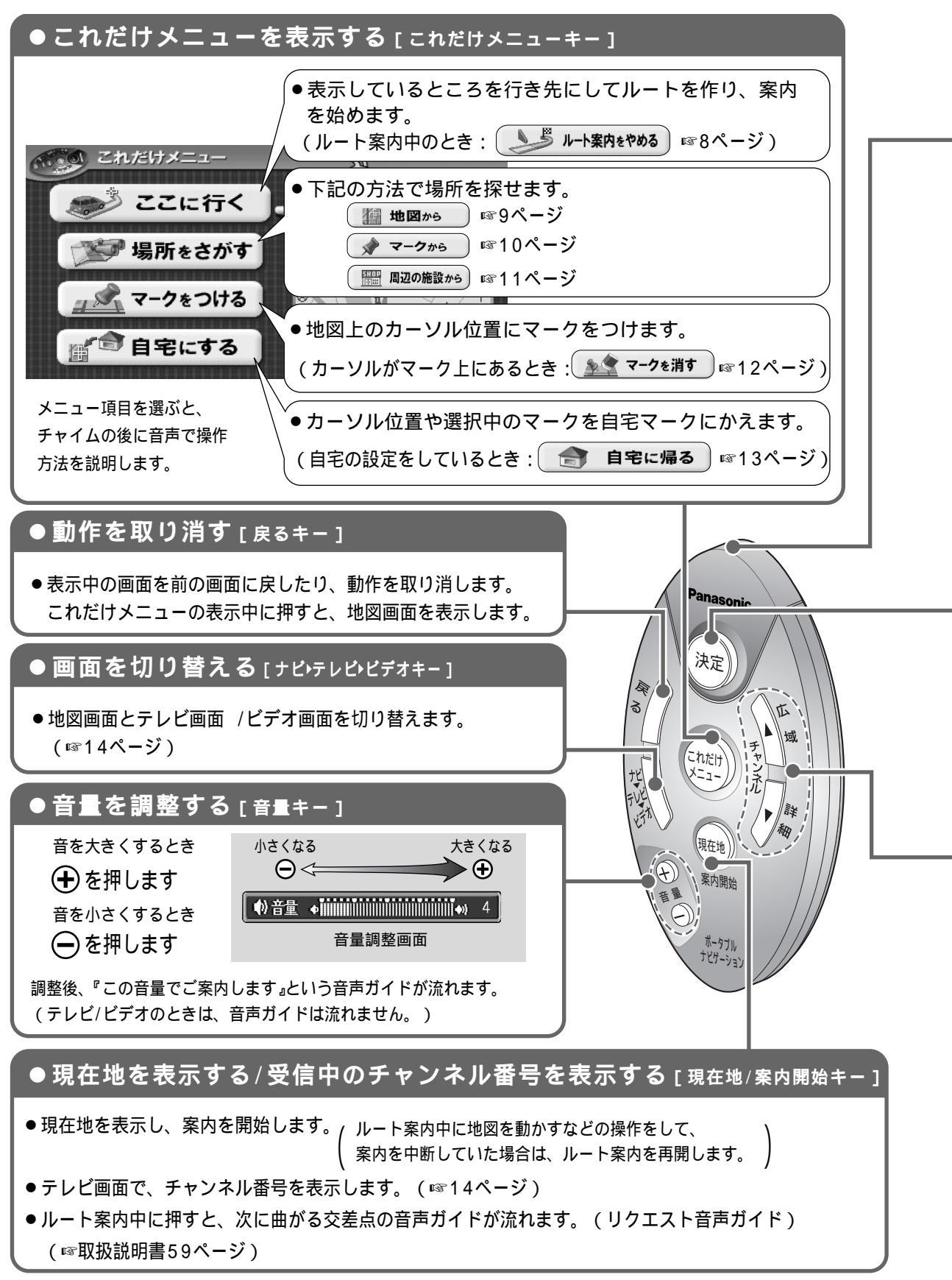

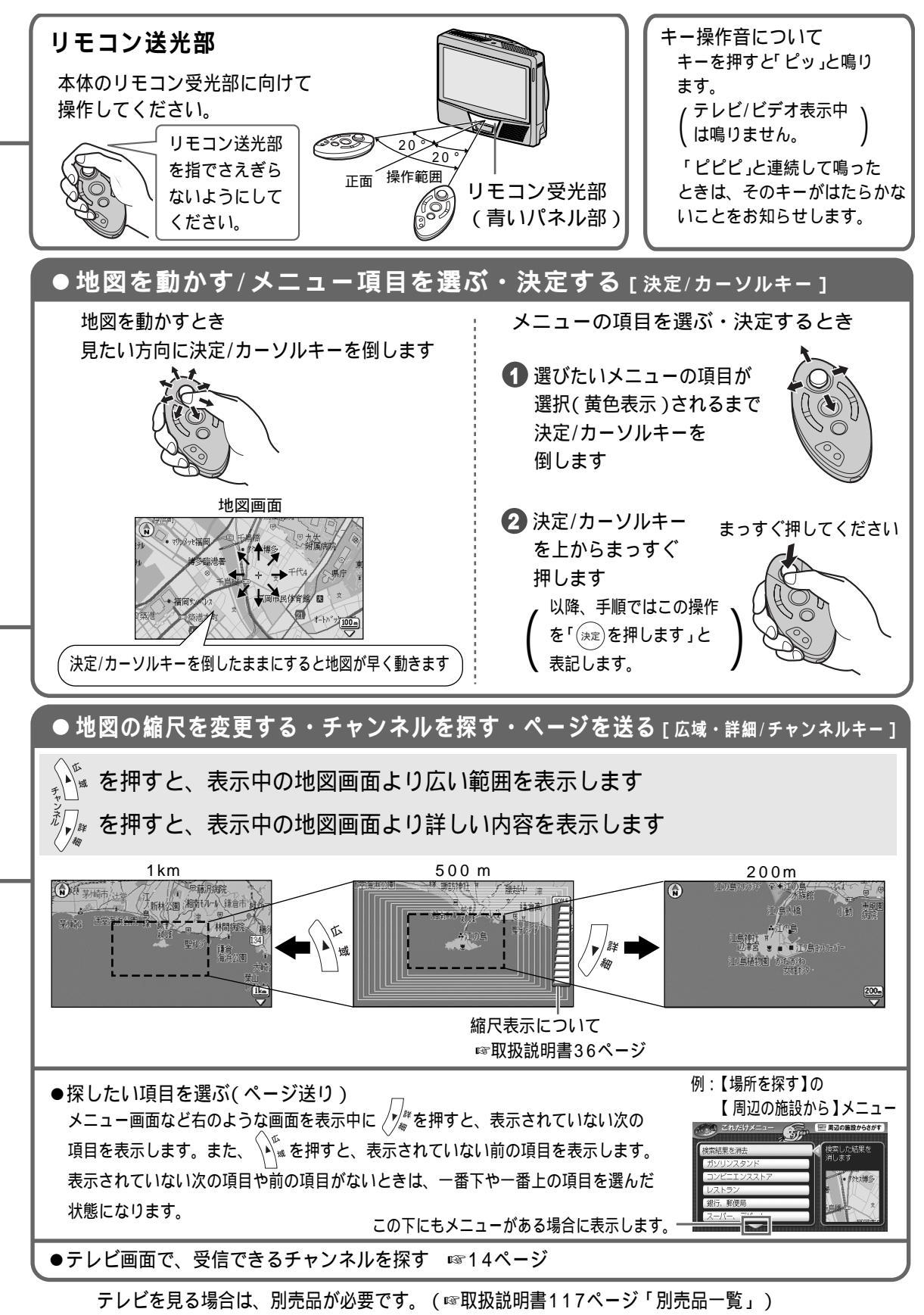

画面の見かた

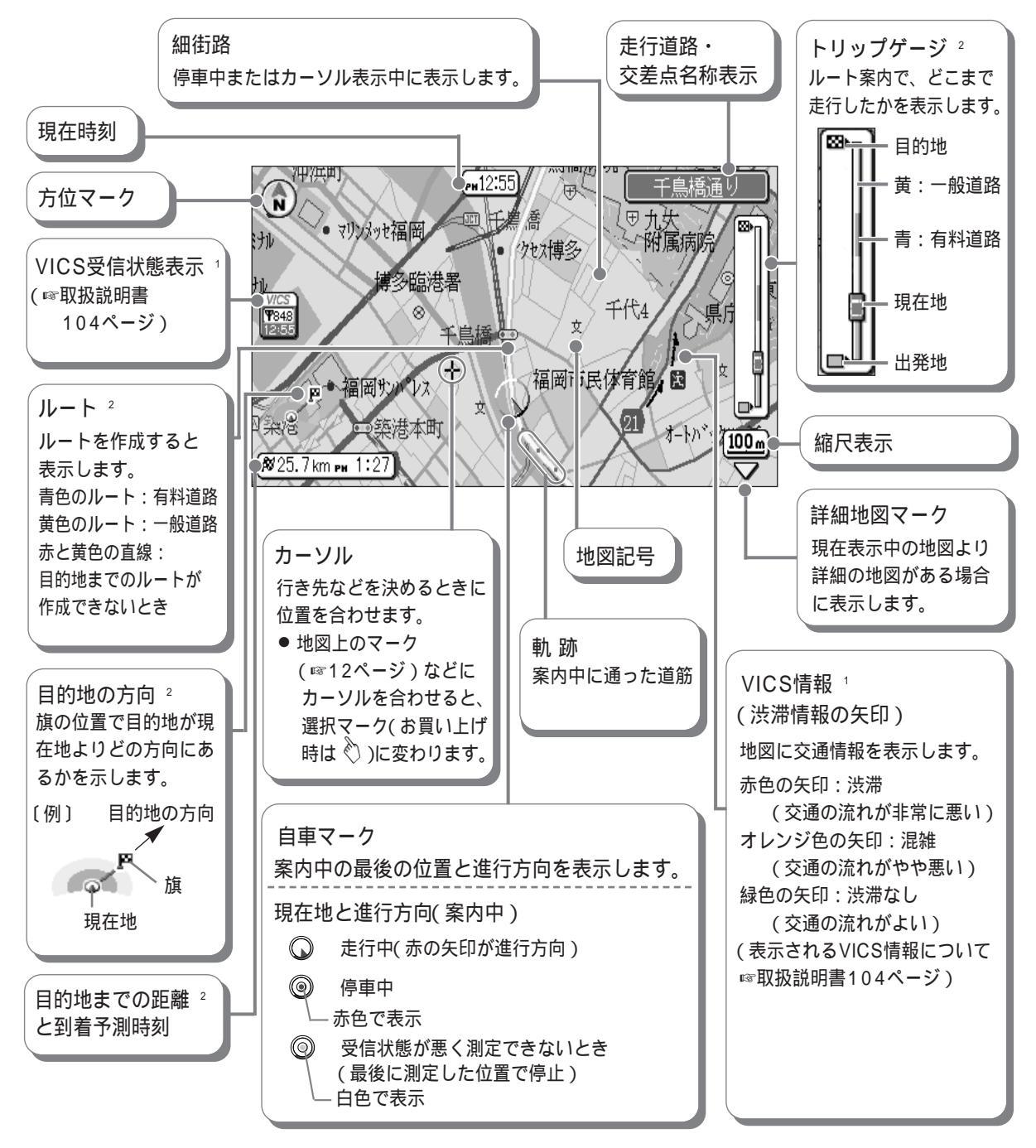

1 VICS内蔵テレビチューナーユニット(KX-GNT32)使用時のみ。
 2 ルート案内時のみ表示します。

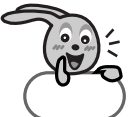

- ●地図画面の詳しい内容については ☞取扱説明書34ページ
- ●案内中の画面の詳しい内容については ☞取扱説明書50ページ
- ●これだけメニューから地図画面にするときは → 🖏 / を押します

## ルートを作り、案内を始める

目的地だけを決めて、今いる場所からルートを作り、案内を始めます。

まず確認してください!現在地を表示(測定)しましたか?

●お買い上げ時は、東京駅が出発地になっていますが、現在地が測定されると、次からは最後に測定した地点を出発地とするルートを作ります。
 (I®取扱説明書32ページ「現在地を表示する」)

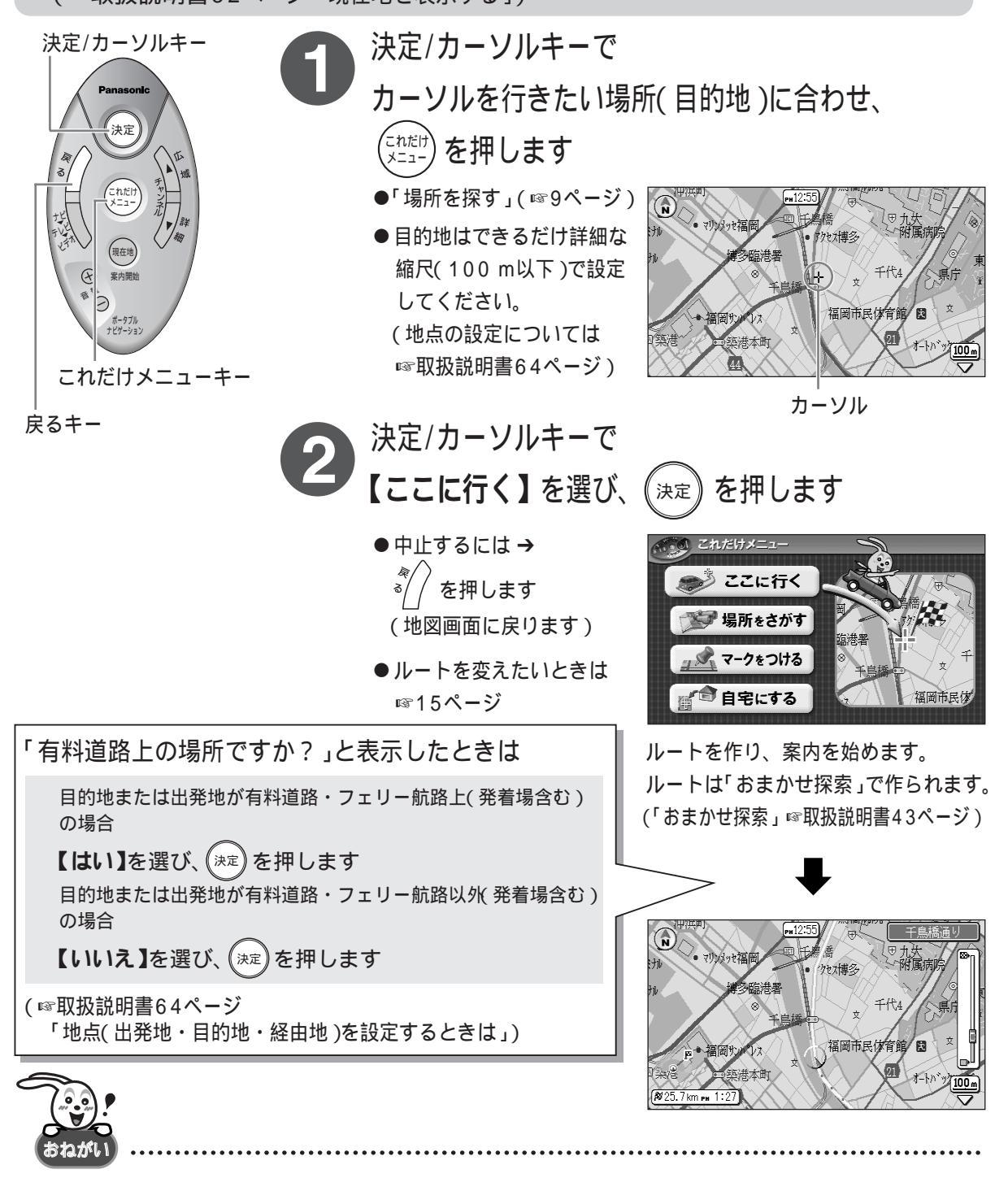

●走行中は操作できません。操作をするときは、エンジンをかけてパーキングブレーキを引き、停車したまま操作してください。

### ルート案内をやめる

(☞取扱説明書49ページ)

決定/カーソルキー

決定

現在地

これだけメニューキー

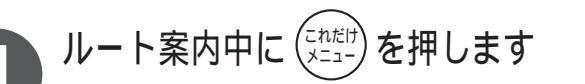

●地図上にルートを表示してい ても、【ルート案内をやめる】 が表示されない(【ここに行く】 が表示される)ときは

→ (株式市) を押して案内を 開始した後、(これだけ) を 押してください。 (【ルート案内をやめる】 が表示されます。

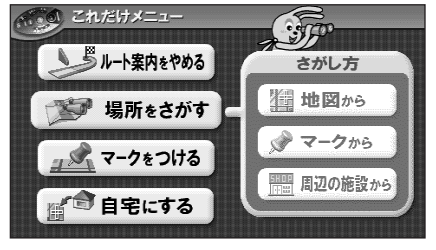

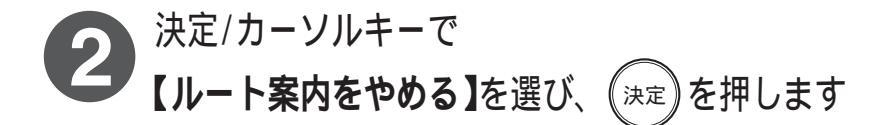

●ルートがない場合(現在地 案内中)は、「現在、案内中 のルートはありません」と 表示します。

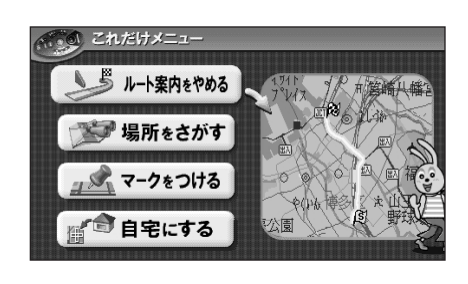

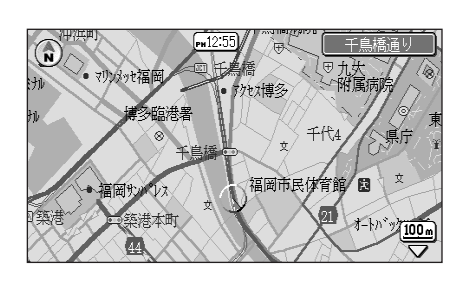

場所を探す

#### 地図の上を北にして探す

場所を探しやすい縮尺と向き(100m、北上)で、地図を表示します。 地図の上が北以外になっているときなどに便利です。

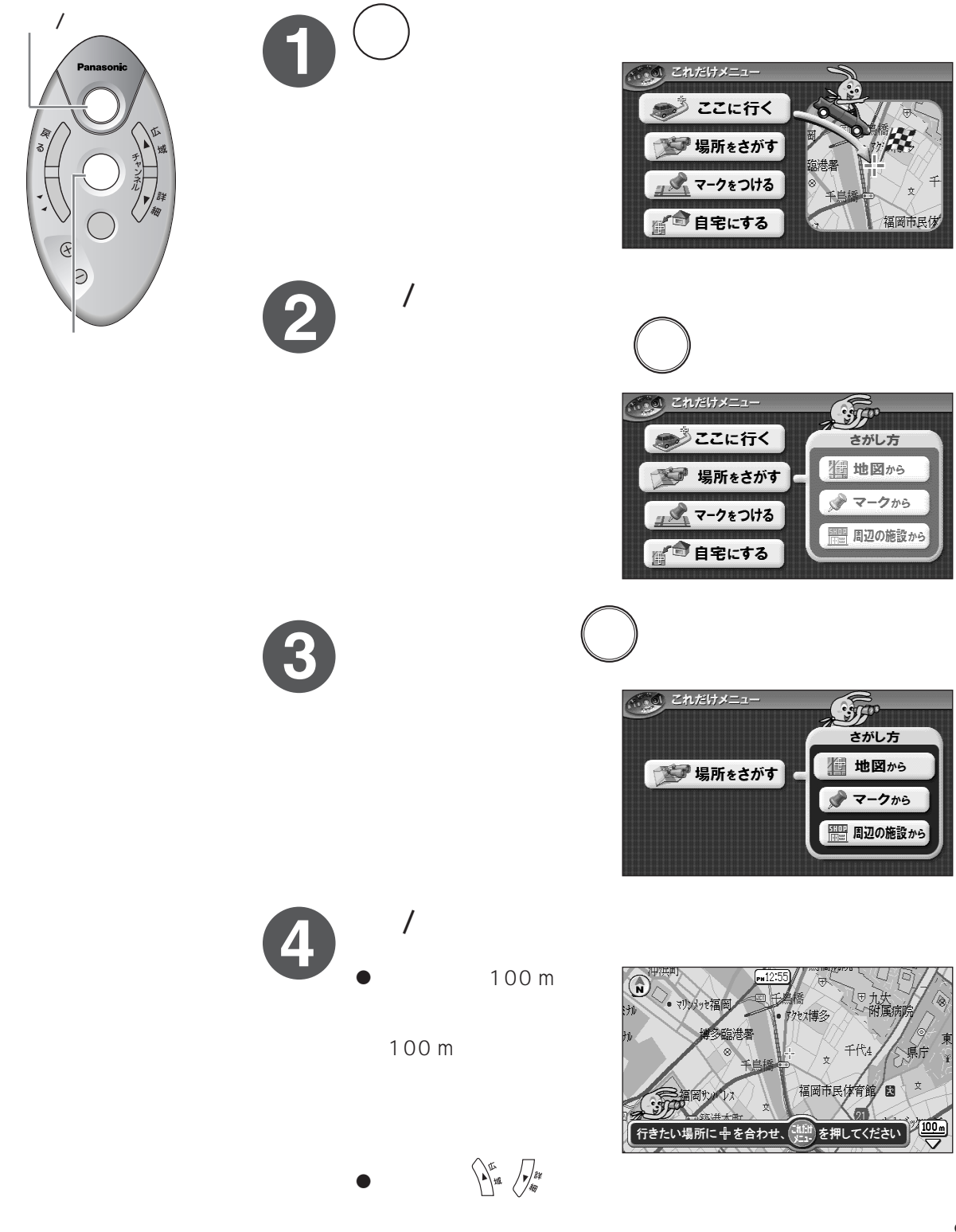

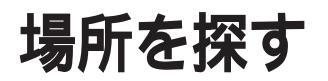

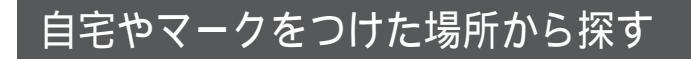

今までつけた自宅やマークのある場所の地図を表示します。

 ・マークのつけかた ☞12ページ
 、●自宅の設定のしかた ☞13ページ

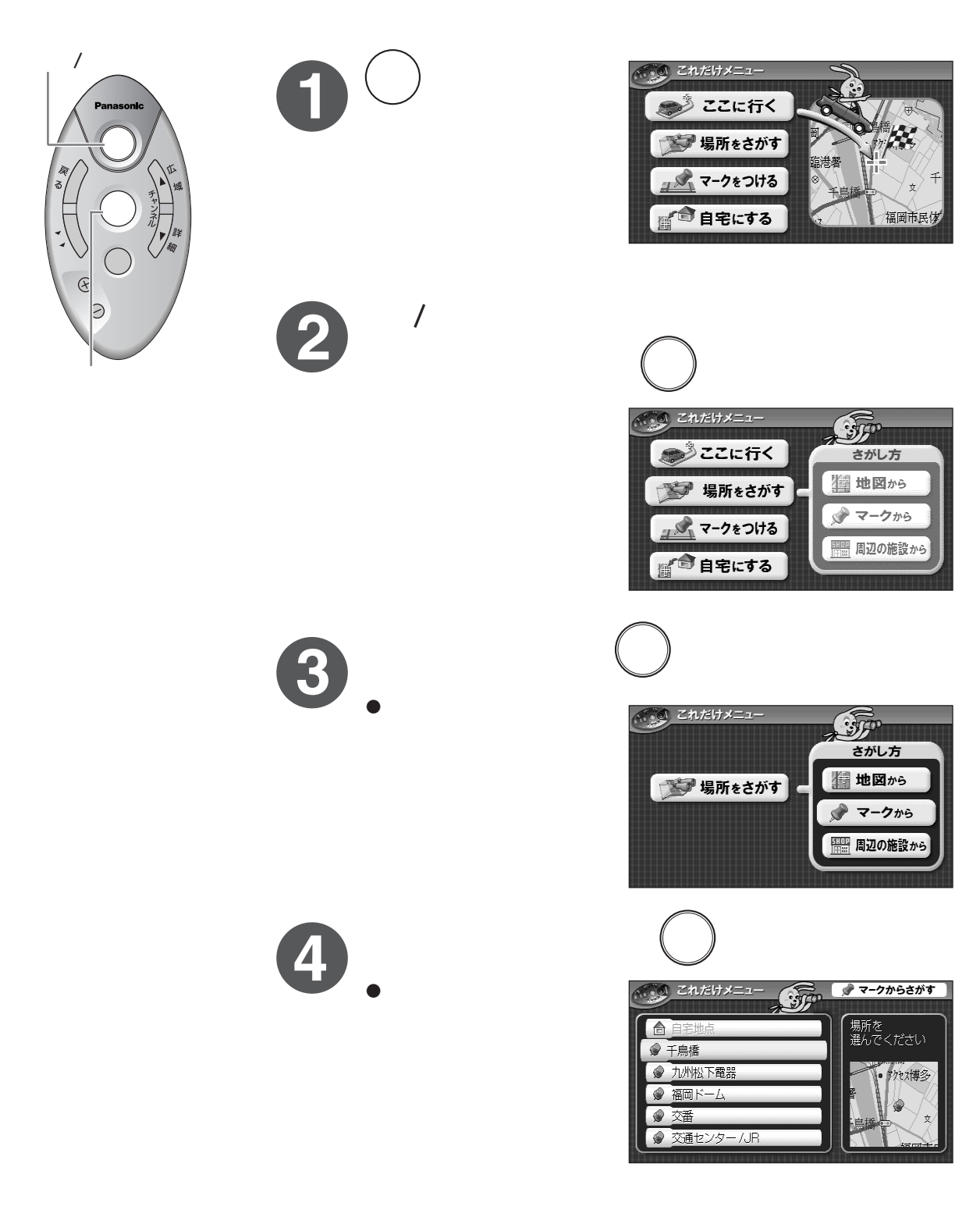

#### 周辺の施設から探す

表示している場所の周辺に何があるのか、近くにレストランやガソリンスタンドなどがない か知りたいとき、カーソル位置の半径約2.5 km以内にあるお店など最大30ヵ所をカーソル 位置から近い順に地図に表示します。(案内中は現在地周辺の情報を表示します。) (地図ディスクに収録の情報からお店などを地図に表示しますので、実際とは異なる場合があります。)

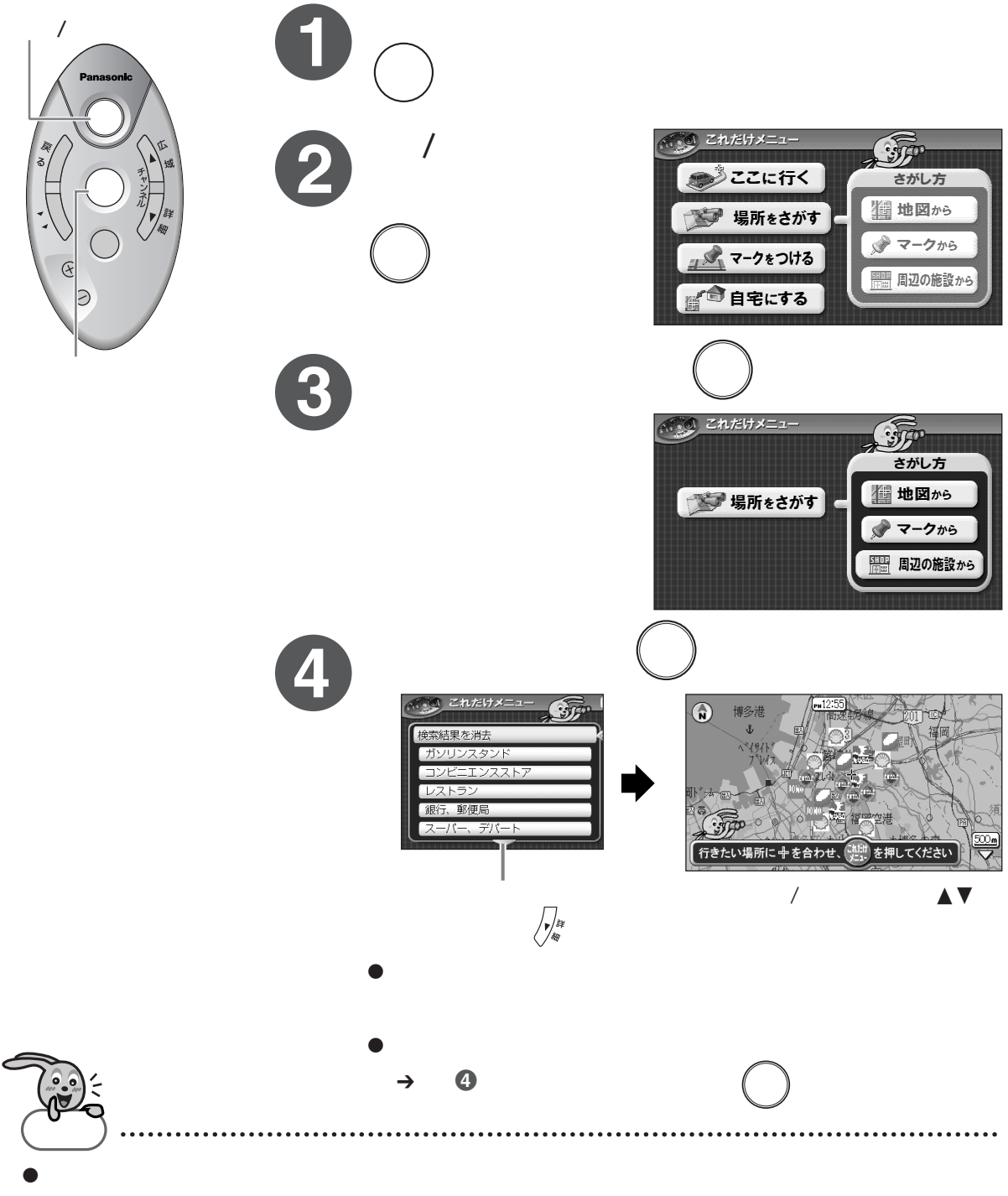

表示させたいときはもう一度検索してください。

# マーク(目印)をつける/消す

覚えておきたいところなどにマークをつけることができます。(100ヵ所まで) マークをつけておくと、場所を探すときに便利です。

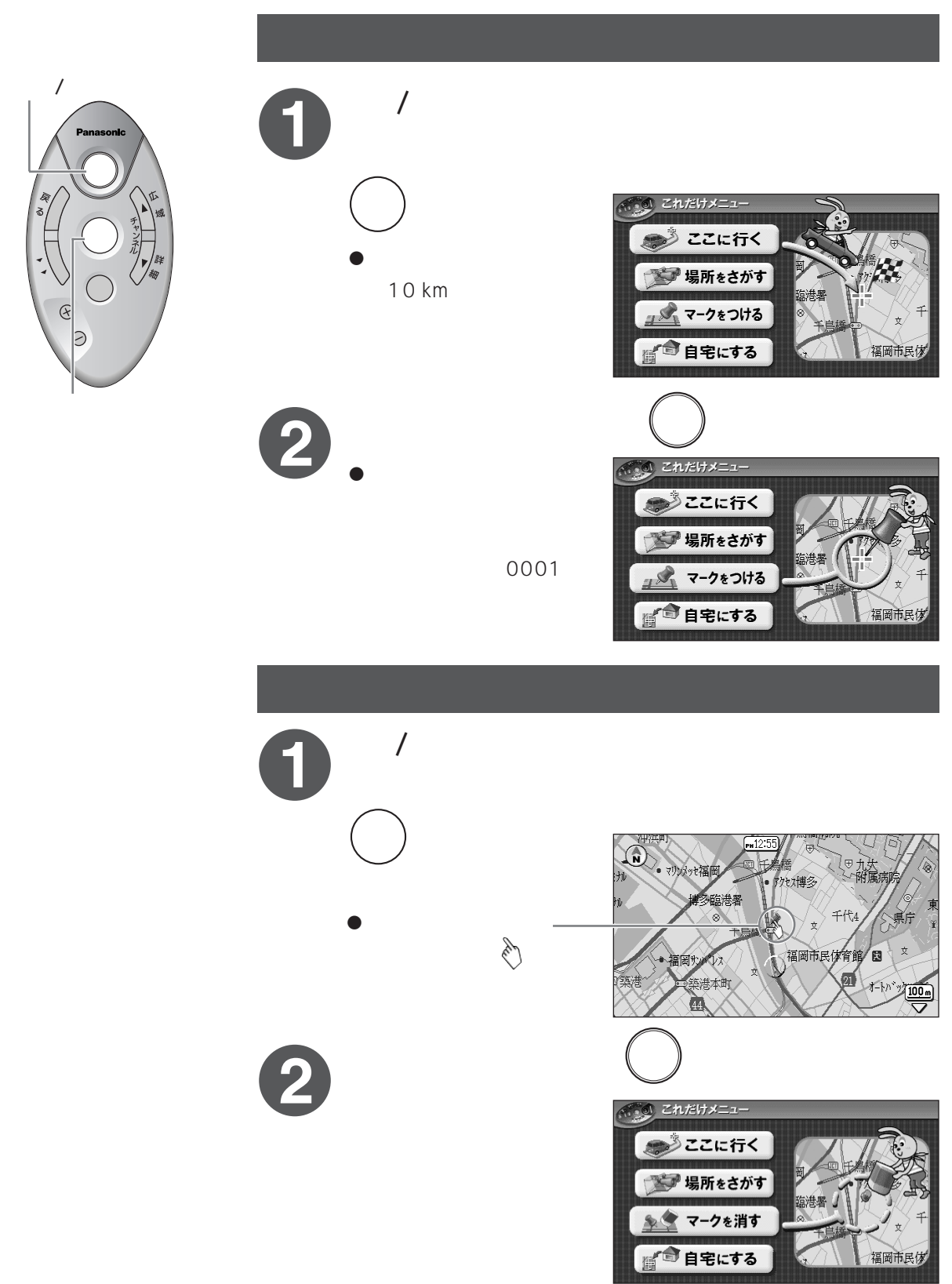

## 自宅に帰る

自宅の場所を設定しておくと、自宅までのルートを簡単に作ることができます。

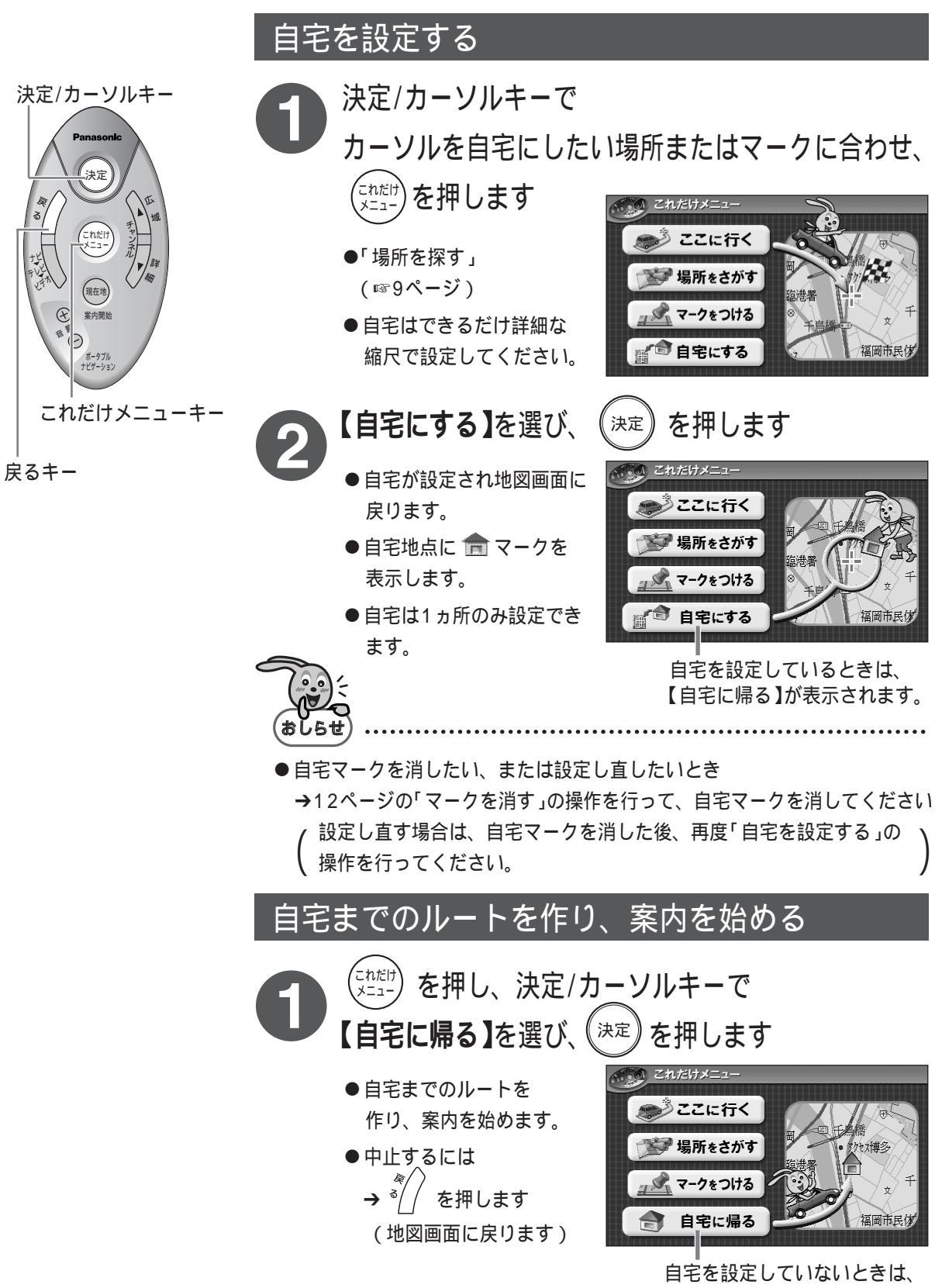

【自宅にする】が表示されます。

# テレビ/ビデオを見る (デレビを見る場合は、別売品が必要です。

操作のしかた

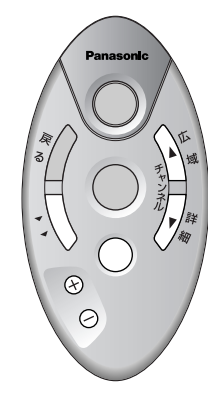

| 機能               | 操作方法            |                                                                                 |  |
|------------------|-----------------|---------------------------------------------------------------------------------|--|
| テレビ/ビデオ画面に切り替える  |                 | / 押すごとに「地図画面( 音楽CD/CD-G画面 )」<br>→ テレビ」→ ビデオ」と画面が切り替わります。)<br>使っているディスクにより異なります。 |  |
| 巴信できるチャンクルた探す    | 自動で探す           | ⚠️☆または 🖉 ≉を2秒以上押す                                                               |  |
| 文信してるテアノイルを採り    | 手動で探す           | ⚠҄ҩ҃または Дҩをポンと押す                                                                |  |
| 受信中のチャンネル番号を表示する | 現在地 を押す<br>案内開始 |                                                                                 |  |
| 辛島を調敷する          | 上げる             | ⊕を押す                                                                            |  |
| 日里で明正ソる          | 下げる             | ─を押す                                                                            |  |

● 走行中は映像は映らずに「走行中は 画面をオフします」と表示され、音 声だけが流れます。テレビ/ビデオ を見るときは、必ず安全な場所に停 車し、パーキングブレーキを引いて ください。

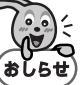

- ●ビデオの接続については ☞取扱説明書121ページ
- ●下記の設定については、「リモコン(10キー付き)」で設定して ください。「これだけリモコン」では設定できません。
  - ワイド画面の表示を変える (☞取扱説明書120ページ)
  - 画面の明るさや色あい・色の濃さを調整する ( ☞取扱説明書121ページ)

### 音楽CD/CD-Gを楽しむ

操作のしかた

● 本体に音楽CDまたはCD-Gのディスクを入れ、電源を入れます。 ●「ディスクを入れる」☞取扱説明書29ページ ●「電源を入れる」☞取扱説明書30ページ 2 決定/カーソルキー( ◀▶ )を使って、画面に表示された操作 ボタンを選び(選択したボタンは枠が赤色に変わります) (\*\*)を押します。

|                      | -                                                          |
|----------------------|------------------------------------------------------------|
| 機能                   | 操作方法                                                       |
| 再生を始める               | ▶ / III ( 再生/一時停止 )ボタンを選び、 🐲 を押す                           |
| 一時停止する               | ▶ / III ( 再生/一時停止 )ボタンを選び、 (***) を押す                       |
| 停止する                 |                                                            |
| 次の曲を再生する             | ▶▶ ボタンを選び、(**)をポンと押す / 押すごとに次の曲(前の曲)の先頭から再生。停止(一時、         |
| 前の曲を再生する             |                                                            |
| 今聴いている曲の先頭<br>から再生する | ▲ ボタンを選び、 ※ をポンと押す                                         |
| 早送りする(音楽CDのみ)        | ▶▶ ボタンを選び、 🐲 を押し続ける 💦 ヶ 再生、一時停止中のみ。                        |
| 早戻しする(音楽CDのみ)        |                                                            |
| 明るさを調整する             | [明るさ調整]ボタンを選び、 (***) 押す (カーソルキーで 昼画面] / 夜画面の切り替えと明るさを調整する) |
| 音声を切り替える             |                                                            |
| リピートする/しないを          | リピートボタンを選び、 🐲 押す (押すごとに、リピート【する】/【しない】が切り替わる )             |
| 切り替える                | 【する】…すべての演奏が終わると、1曲目に戻り、再生が始まる                             |

のマークがついたディスクをご使用ください。このマーク以外のディスクでは正常な再生ができま せん。(通常の音楽以外にパソコンで見るためのCD-ROMデータが収録されたディスクなど)

# 設定を変えてもっと便利に使う

案内中にはたらく機能や地図の表示などの設定は、「リモコン(10キー付き)」を使って設定してください。「これだけリモコン」(これだけメニュー)ではできません。

 ● 取扱説明書の「設定できる機能の一覧」( ☞取扱説明書135ページ)で、設定できる機能やお買い上げ時の設定を 確認できます。

|            | [リモコン(                                                      | <b>可を設定したいですか?</b><br>0キー付き )を使って設定できるもの ]   | 設定のしかたが<br>記載されている<br>取扱説明書のページ |
|------------|-------------------------------------------------------------|----------------------------------------------|---------------------------------|
|            | 画面の明るさを変えたい                                                 | 37                                           |                                 |
|            | 時間がきても自動で地図の色<br>(自動昼夜画面切替えをしたく                             |                                              |                                 |
|            | 地図を白黒にしたい                                                   | 70                                           |                                 |
| 地図表示/音声ガイド | 案内中の地図を、常に北が上<br>(進行方向に合わせて地図がI                             |                                              |                                 |
|            | 地図画面に表示したくない〔                                               |                                              |                                 |
|            | 地図画面にお店や観光名所な                                               | 70                                           |                                 |
|            | 消去したい〔ルート、マーク、軌跡など〕                                         |                                              | 76                              |
|            | 画面のデザインを変えたい〔方位マーク・カーソル・軌跡・車〕                               |                                              | 73                              |
|            | メニューを選んだときや、あいさつなどの音声ガイドを流さないようにしたい                         |                                              | 74                              |
|            | VICS情報の表示の設定を変えたい( VICS内蔵テレビチューナーユニット( KX-GNT32 )<br>使用時のみ。 |                                              | ) 107                           |
|            | ルートを変えたい                                                    | 複数のルートから選びたい                                 | 4 6                             |
|            |                                                             | 作ったルートを編集したい<br>(一般道路や有料道路の指定をしたい / 経由地を設定した | 65~67                           |
|            |                                                             | ルートを作り直したい                                   | 62                              |
| ル          | ルートを覚えさせたい                                                  | 68                                           |                                 |
| 7 -        | 覚えたルートを使いたい                                                 | 69                                           |                                 |
|            | 案内中の画面を変えたい(ハ                                               | 55                                           |                                 |
|            | 案内中の画面を二画面にした                                               | 57                                           |                                 |
|            | リアルジャンクション案内や                                               | 7 4                                          |                                 |
|            |                                                             | 住所で探す                                        | 85                              |
|            |                                                             | 電話番号で探す                                      | 87                              |
| 椧          | これだけメニューにある                                                 | ジャンル別に探す                                     | 88                              |
| 索          | 探しかた以外の方法で場所                                                | マップコードで探す                                    | 88                              |
| /<br>マ     | を探したい                                                       | もよりの施設などを採り                                  | 89                              |
| Ì          |                                                             | ウまでの日的地から採り                                  | 89                              |
| 7          |                                                             | 地図ノイヘンに収録されている旧報から休り(1                       | <u> </u>                        |
| テ          |                                                             |                                              | 77                              |
| ンビ         | マーク(日印)を編集したい                                               | 名前を変えたい                                      | 78                              |
|            |                                                             | 位置を変えたい                                      | 78                              |
|            | テレビのチャンネルを登録し                                               | 119                                          |                                 |

# こんなときは

下記に記載のない症状については、取扱説明書の「故障かな?と思ったときは」(☞ GT60V、T 128ページ、

GT60 126ページ)をお読みください。

| こんなとき(症状)                           | こうする(処置)                                                                                                    |
|-------------------------------------|----------------------------------------------------------------------------------------------------|
| リモコンがきかない                           | <ul> <li>● 電池を交換してください。電池の寿命は約6ヵ月です。<br/>(☞ GT60V、T 32ページ、GT60 30ページ)</li> </ul>                                                                                                    |
| これだけメニューが表示<br>できない                 | <ul> <li>走行中は操作できません。安全な場所に停車し、パーキングブレーキをかけ、オートマチック車はシフトレバーを「P」の位置にしてください。</li> <li>(127 GT60V、T 35ページ、GT60 33ページ)</li> <li>パーキングブレーキセンサーコードの接続を確認してください。</li> <li>(127 GT60V、T 24ページ、GT60 23ページ)</li> </ul>                                                                               |
| 現在地が表示( 測定 )<br>できない                | <ul> <li>GPSアンテナの接続を確認してください。(☞ GT60V、T 26ページ、GT60 27ページ)</li> <li>お買い上げ後、初めてお使いになる場合や長時間ご使用にならなかった場合は、現在地を<br/>測定するまでに時間がかかることがあります。<br/>(☞ GT60V、T 36、37ページ、GT60 34、35ページ)</li> <li>別売の自立航法ユニットをお使いになると、GPS衛星の信号が受信できない場所でも、<br/>現在地を画面に表示できます。(☞ GT60V、T 123ページ、GT60 115ページ)</li> </ul> |
| ルートが作られない道路が<br>ある( 赤と黄色の直線になる )    | <ul> <li>● すべての道路に対してルートが作られるわけではありません。国道などから外れた場所を目的地に設定した場合、目的地周辺の道路によってはルートが作られず、もよりの</li> <li>) 道路の途中から赤と黄色の線で結びます。この場合は、目的地付近の実際の道路状況に従って運転してください。</li> </ul>                                                                                                    |
| ルートの出発地が東京駅から<br>になってしまう            | <ul> <li>● お買い上げ時は現在地が東京駅になっています。</li> <li>初めてお使いになるときは、(現在地)<br/>案内開始</li> <li>( INF GT60V、T 36ページ、GT60 34ページ )</li> </ul>                                                                                                    |
| 細い道路( 細街路 )が表示<br>されない              | <ul> <li>走行中は安全のため、地図の細い道路(細街路)は表示されません。</li> <li>表示したいときは、安全な場所に停車してパーキングブレーキをかけ、オートマチック車はシフトレバーを「P」の位置にしてください。</li> <li>パーキングブレーキセンサーコードの接続を確認してください。</li> <li>(157 GT60V、T 24ページ、GT60 23ページ)</li> </ul>                                                                                 |
| 音声ガイドが流れない<br>異なった案内をする             | <ul> <li>案内中に通る道路の条件や、GPS衛星の信号の受信状態が悪いときなどは、音声ガイドが流れなかったり、異なった案内をすることがあります。<br/>(187 GT60V、T 63ページ、GT60 61ページ)</li> </ul>                                                                                                    |
| 到着予測時刻と実際の到着<br>時間がずれる              | <ul> <li>● 到着予測時刻は目安です。実際の道路状況や停車時間によりずれることがあります。<br/>(☞ GT60V、T 55ページ、GT60 53ページ)</li> <li>● 到着予測時刻は下記の情報に基づいて計算されます。</li> <li>● GPS衛星の受信信号(現在時刻) ●本機に設定されている自車の平均速度</li> <li>●目的地までの残りの距離(自車の平均速度の設定は、リモコン(10キー付き)で変更<br/>することができます。)(☞ GT60V、T 75ページ、GT60 73ページ)</li> </ul>             |
| テレビ/ビデオの画像が<br>映らない<br>CD-Gの画像が映らない | <ul> <li>走行中は操作できません。安全な場所に停車し、パーキングブレーキをかけ、オートマチック車はシフトレバーを「P」の位置にしてください。</li> <li>(127 GT60V、T 35ページ、GT60 33ページ)</li> <li>パーキングブレーキセンサーコードの接続を確認してください。</li> <li>(127 GT60V、T 24ページ、GT60 23ページ)</li> </ul>                                                                               |

お問い合わせ先などに関する情報は、取扱説明書をお読みください。

© Matsushita Electric Industrial Co., Ltd. 2003

### 松下電器産業株式会社 オートモーティブ アフターマーケットビジネスユニット

〒224-8539 横浜市都筑区佐江戸町600番地

PQQX13393YA SS0302KN1112

四曲

これだけリモコン操作ガイド